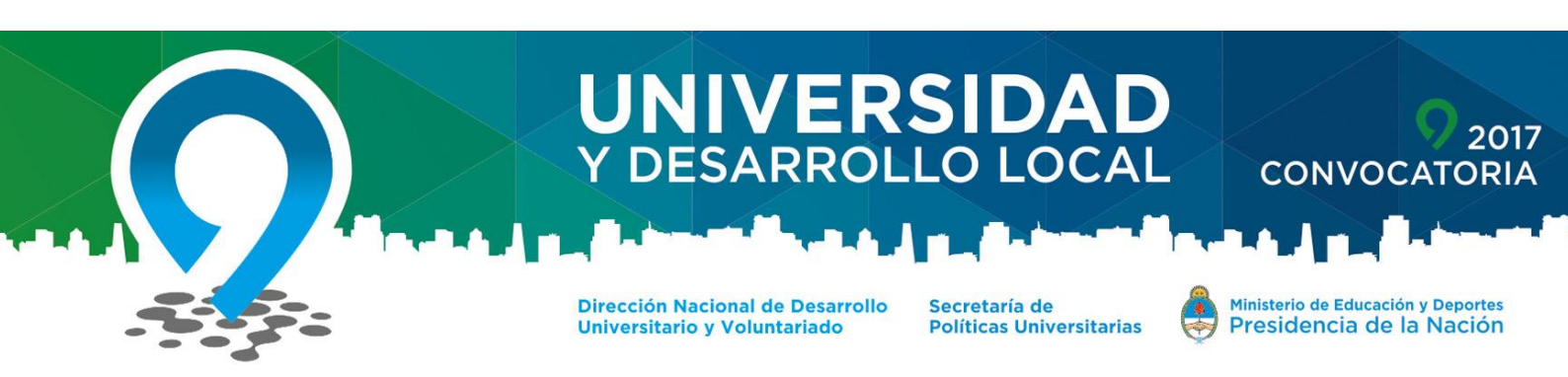

# **GUÍA PARA LA INSCRIPCIÓN DE PROYECTOS**

## SOBRE LA MODALIDAD DE LA CONVOCATORIA:

La convocatoria se realizará bajo la modalidad de "ventanilla abierta", esto es, con fecha abierta para la presentación de los anteproyectos. A su vez, se establecerán dos ciclos con fechas de corte para evaluación y preselección de anteproyectos, de acuerdo al siguiente calendario:

- Primer ciclo: desde la apertura del formulario SIU hasta el 31 de julio de 2017.
- Segundo ciclo: A partir del 31 de julio de 2017 hasta que se agoten los fondos disponibles para el financiamiento de propuestas.

Por su parte, la presentación y selección de los proyectos se realizará en dos etapas.

- Presentación de anteproyectos por parte de las universidades convocantes, los cuales serán sometidos a un proceso de evaluación y preselección, por parte de una Comisión de Evaluación y Selección.
- II. En la segunda, las universidades cuyos anteproyectos hayan sido preseleccionados deberán formular y presentar los proyectos completos de acuerdo a la metodología de marco lógico, los cuales serán evaluados por la Comisión de Evaluación y Selección en base a la consistencia técnica, la cual podrá recomendar o no su financiamiento.

Será potestad de la Comisión de Evaluación y Selección, en todo momento, solicitar adecuaciones y reformulaciones de los anteproyectos o proyectos, en caso de considerarlo necesario, para proceder a la aprobación o no de los mismos.

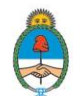

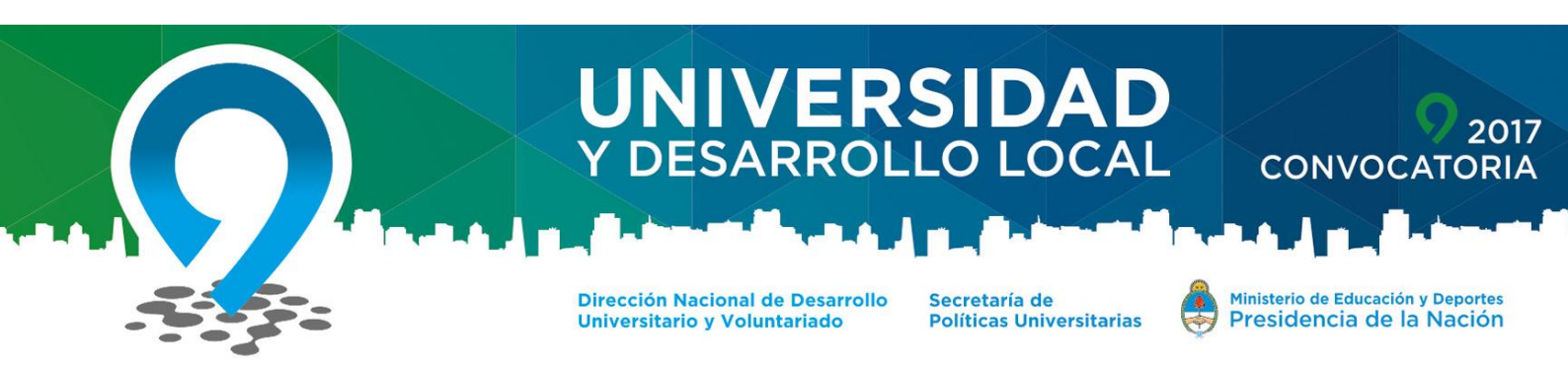

#### SOBRE LA CARGA EN LA PLATAFORMA SIU:

Para poder realizar la carga del proyecto para la Convocatoria Universidad y Desarrollo Local 2017, deberá ingresar al sitio:

# http://universidadydesarrollo.siu.edu.ar/2017

Una vez en el sitio, deberá realizar las 4 etapas siguientes:

#### 1) REGISTRO DE USUARIO:

- Si usted no posee usuario, deberá crearlo haciendo click en [REGISTRAR USUARIO] disponible en la sección [ALTA DE USUARIO] de la página principal del sitio. Deberá consignar los datos solicitados de información personal y universidad a la que pertenece. Una vez completo recibirá un correo electrónico en la dirección proporcionada, donde deberá confirmar el ALTA del usuario haciendo click en el link recibido.
- Una vez creado el usuario, a través del mismo sitio, en el apartado [INGRESAR AL PROYECTO], consignando su usuario y contraseña, podrá ingresar a su sesión cada vez que lo requiera. Si olvida su contraseña, presione [RECUPERAR CONTRASEÑA] y siga los pasos del sistema.

**NOTA:** Cada usuario es personal, no por proyecto. Esto significa que UN MISMO USUARIO podrá cargar MÁS DE UN PROYECTO, sin necesidad de generar un nuevo usuario cada vez que desee ingresar un proyecto.

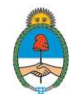

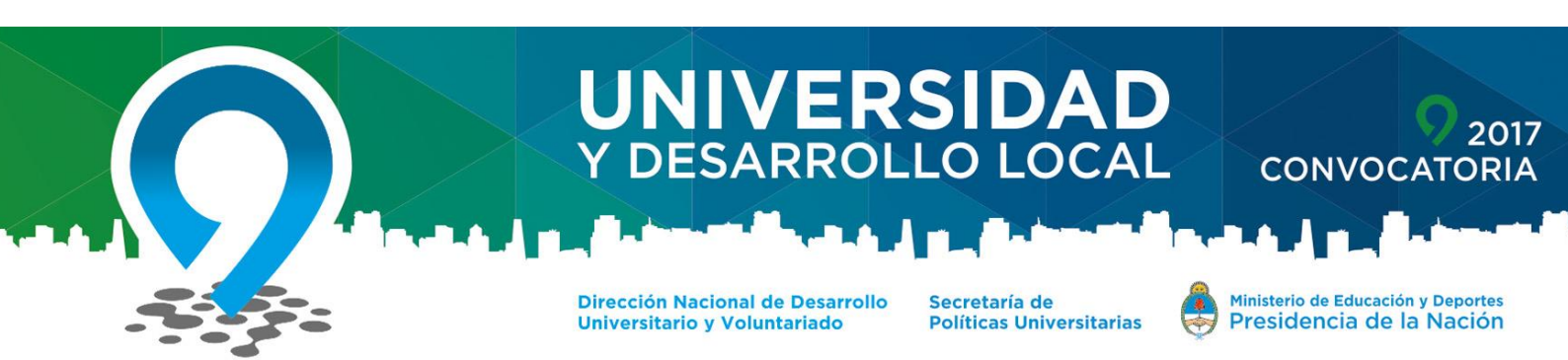

**NOTA 2:** La carga electrónica del proyecto podrá realizarse <u>en una o</u> <u>varias sesiones</u>. Usted podrá ingresar a su sesión cuantas veces necesite, cargar múltiples proyectos, modificar aquellos que aún estén en etapa de carga y descargar versiones de impresión de aquellos que ya hayan sido cerrados y enviados. Una vez cerrada la convocatoria, usted podrá seguir ingresando a su usuario solo a visualizar los proyectos o descargarlos, sin posibilidad de modificación alguna.

#### 2) CARGA DEL PROYECTO:

- Una vez ingresado al sistema, desde su sesión deberá seleccionar la opción [NUEVO PROYECTO] en el apartado [ALTA DE PROYECTO] y completar toda la información solicitada en las solapas siguientes.
- La carga electrónica del proyecto podrá realizarse <u>en una o en</u> <u>varias sesiones</u>. El sistema aceptará el cierre y envío del proyecto final, sólo cuando se haya ingresado <u>la totalidad de la información</u> <u>requerida en las solapas</u>. Aun así usted podrá continuar ingresando a su usuario, a los proyectos abiertos o a las versiones de impresión de los proyectos cerrados.
- Cada vez que ingrese a su sesión, podrá elegir entre crear un nuevo proyecto o modificar los ingresados anteriormente.

**NOTA:** El proyecto se deberá cerrar y enviar, una vez que todos los campos obligatorios se encuentren completos correctamente (de lo contrario, el sistema no le permitirá realizar la opción de <u>cierre</u>). Una vez realizado este paso, podrá ingresar al proyecto para su descarga o impresión, pero no podrá realizar ningún tipo de corrección o modificación aunque la convocatoria continúe abierta.

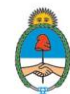

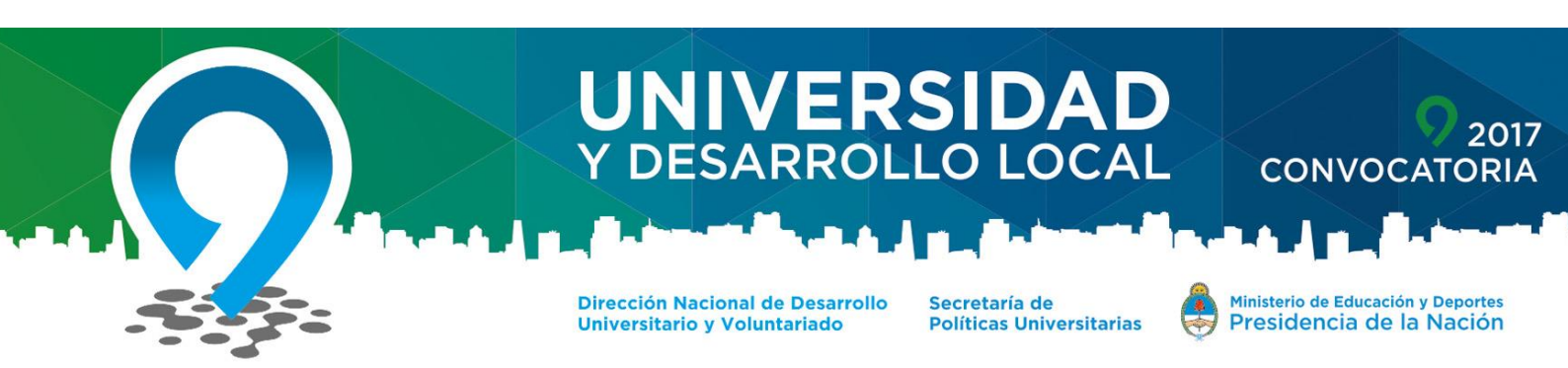

**NOTA:** Si usted cerró y envió un proyecto en el que detecta errores o inconvenientes, por favor <u>NO CARGUE NUEVAMENTE EL MISMO</u> <u>PROYECTO</u>. En tal caso, consulte vía email a: fmarco@me.gov.ar

## 3) ENVÍO ELECTRÓNICO DE DOCUMENTOS:

- En la solapa denominada [ADJUNTOS] deberá cargar/adjuntar algunos documentos de carácter <u>obligatorio</u> y otros documentos <u>optativos</u>, que considere necesarios para su proyecto.
- Los archivos que deberá cargar de carácter obligatorio, en el caso de esta convocatoria, son:
  - CV del Director y Equipo.
  - Carta Compromiso Sector Asociado (en la etapa de anteproyecto no será necesario este documento).

**NOTA:** Le sugerimos que a los documentos adjuntados, les asigne un nombre que permita referenciar su contenido o el código del proyecto (consignado en la solapa [DATOS GENERALES]).

**NOTA 2:** El sistema solo permite la carga de proyectos en formato PDF o JPG.

# 4) ENVÍO DE DOCUMENTOS POR CORREO POSTAL O PERSONALMENTE:

 Una vez que usted cierre y envíe (de forma on line, a través del sistema) su proyecto, el sistema le generará un archivo descargable denominado [PDF RESUMEN] que consiste en: <u>una carátula de</u> resumen del proyecto, la carta aval institucional (que deberá firmar la máxima autoridad de su institución) y <u>un código de barra de</u> <u>identificación del proyecto.</u>

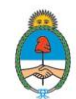

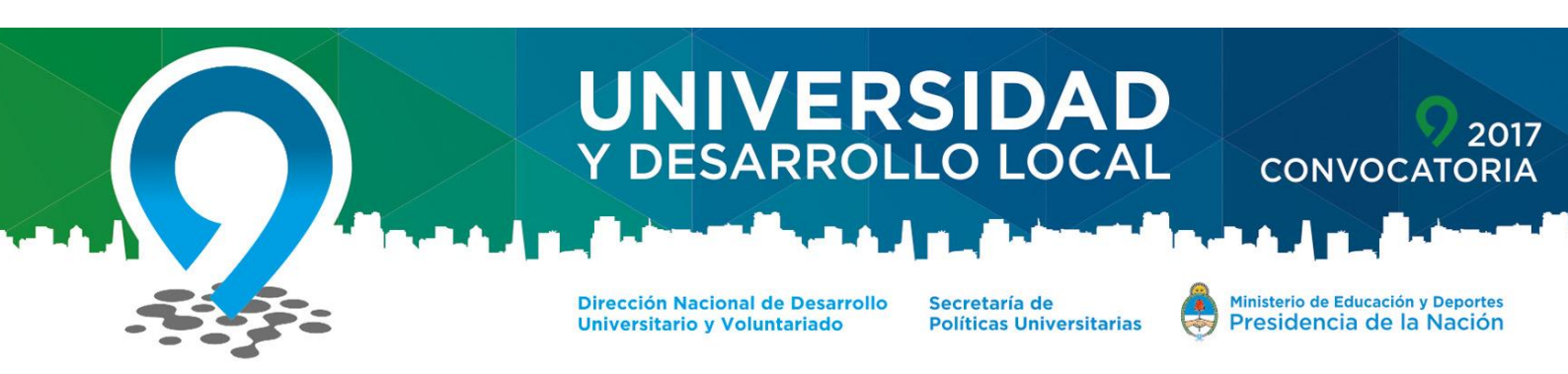

Cuando tenga el archivo [PDF RESUMEN] deberá firmarlo por la/s autoridad/es pertinente/s y enviarlo por CORREO POSTAL o PERSONALMENTE al Área de Vinculación Tecnológica y Extensión Universitaria de la DNDUyV de la SPU:

# **MINISTERIO DE EDUCACIÓN Y DEPORTES**

DIRECCIÓN NACIONAL DE DESARROLLO UNIVERSITARIO Y VOLUNTARIADO CONVOCATORIA "UNIVERSIDAD Y DESARROLLO LOCAL" Saavedra 789 - C1229ACE - C.A.B.A SEDE INET 2° PISO - OFICINA 204 o 202

# AVISO IMPORTANTE:

UNA VEZ COMPLETADOS LOS 4 PASOS HASTA AQUÍ MENCIONADOS, EL PROYECTO ESTARÁ ENVIADO Y LISTO PARA SU EVALUACIÓN. DE NO CUMPLIR DICHAS INSTANCIAS EL PROYECTO SERÁ DESCARTADO, SIN EXCEPCIÓN.

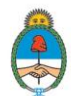

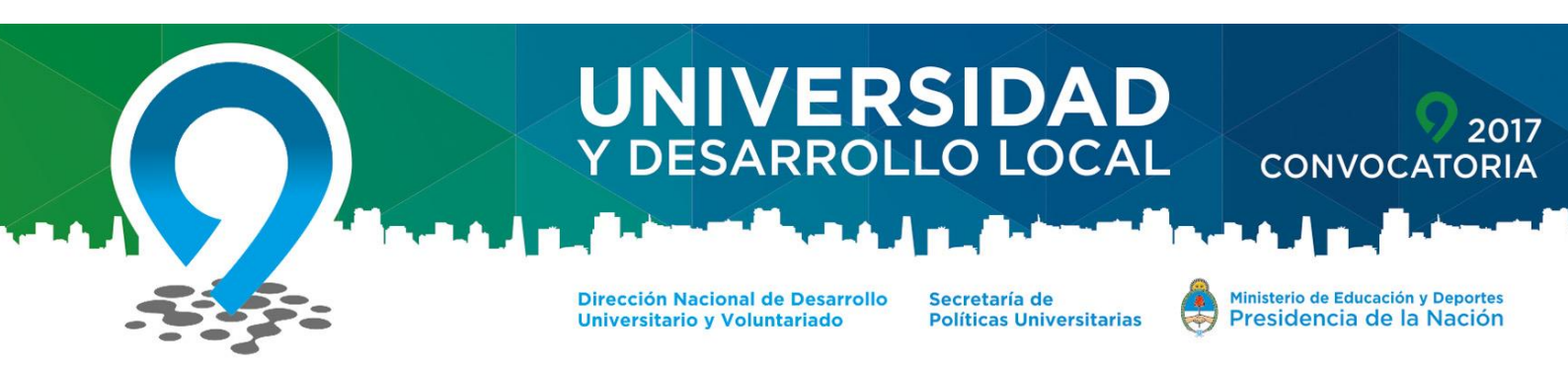

# A CONTINUACIÓN LE DEJAMOS UNA GUÍA DETALLADA - PASO A PASO - DE LA CARGA DE INFORMACIÓN SOLICITADA EN CADA SOLAPA:

# 1) ALTA DE USUARIO:

La carga de los proyectos para la participación de la Convocatoria 2017, comienza con la carga de datos online en:

http://universidadydesarrollo.siu.edu.ar/2017

El sistema de carga de proyectos está optimizado para los **navegadores Chrome y Firefox**. Recomendamos su uso con el fin de evitar inconvenientes en la inscripción.

Deberán dar de ALTA un USUARIO quienes ingresan al sistema por primera vez:

| Presentación de proyec | ctos de Fortalecimiento de las Capacidades de Vinculación Tecnológica<br>Convocatoria 2016, Inscripción abierta<br>Consultas extension@me.gov.ar |
|------------------------|----------------------------------------------------------------------------------------------------|
| Alta de Usuario        |                                                                                                    |
|                        | 🗑 Registrar Usuario                                                                                                    |
| Ingresar al proyecto   |                                                                                                    |
|                        | E - Mai (*)<br>Contraseña (*)<br>Becuperar Contraseña → Ingresar<br>Desendador IIV<br>2022:0910                                                  |

Dirección Nacional de Desarrollo Universitario y Voluntariado Secretaría de Políticas Universitarias

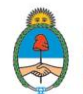

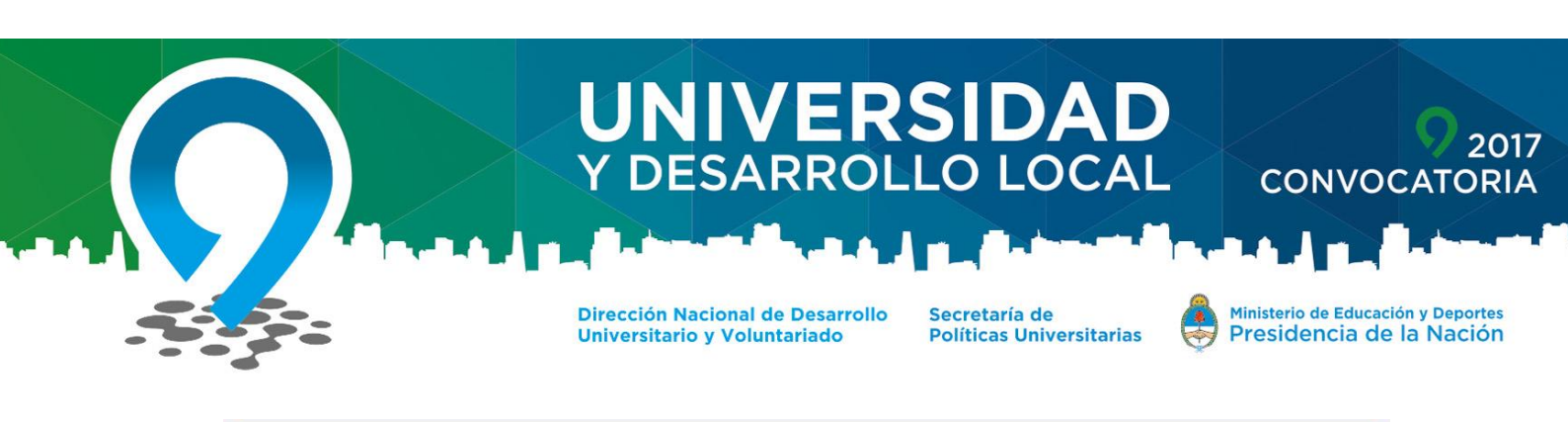

| Después de hacer click en   | el botón "Registrar", revisá tu correo electrónico y |           |   |
|-----------------------------|------------------------------------------------------|-----------|---|
| hacé click en el enlace par | i confirmar tu usuario.                              |           |   |
| Mail Referencia (*)         | 1                                                    |           |   |
|                             | 1                                                    |           |   |
| ontrasena (*)               |                                                      |           |   |
|                             |                                                      |           |   |
| niversidad (*)              | Seleccione                                           | <b>•</b>  |   |
| ino Documonto (*)           |                                                      |           |   |
| po Documento ( )            | Seleccione                                           |           |   |
| ro. de documento (*)        |                                                      |           |   |
|                             |                                                      |           |   |
|                             |                                                      | 1 Desired | 1 |

Los datos ingresados pertenecen al usuario que administrará la carga del proyecto. El mismo puede ser (o no) el Responsable/Director del Proyecto.

Escriba email, contraseña, <u>REPETIR CONTRASEÑA EN EL CAMPO SIN</u> <u>DESCRIPCIÓN</u>, universidad, tipo y número de documento.

Una vez cargados estos datos, recibirá en su dirección de email declarado, un link de confirmación de usuario para poder iniciar la carga del proyecto.

#### 2) INGRESO A LA SESIÓN:

Para ingresar escribir email y contraseña del usuario creado con anterioridad:

| P                    | resentación de proyectos de <b>Fortalecimiento de las Capacidades de Vinculación Tecnológica</b><br>Convocatoria 2016, Inscripción abierta<br>Consultas <b>extension@me.gov.ar</b> |
|----------------------|----------------------------------------------------------------------------------------------------|
| Alta de Usuario      |                                                                                                    |
|                      | 🗑 Registrar Usuario                                                                                                    |
| Ingresar al proyecto |                                                                                                    |
|                      | E - Mail (*)<br>Contraseña (*)                                                                                                    |

Dirección Nacional de Desarrollo Universitario y Voluntariado Secretaría de Políticas Universitarias

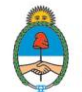

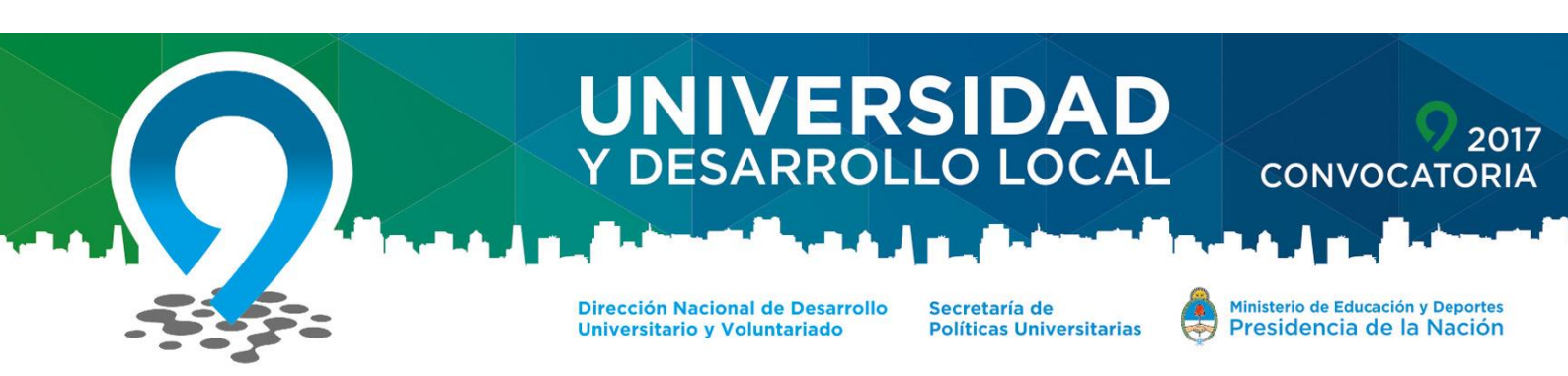

Recuperación de clave:

En el caso de olvidar la clave de acceso, el sistema permite RECUPERAR CONTRASEÑA indicando la Universidad y el email con el que se dio de alta el Usuario.

| Iniversidad        | Seleccione | • |  |
|--------------------|------------|---|--|
| Correo Electrónico |            |   |  |
|                    |            |   |  |

## 3) NUEVO PROYECTO:

Una vez ingresado, podrá cargar un nuevo proyecto o modificar los ya cargados, solo en caso de no haber dado por cerrado el proyecto.

|                  | Instituto de Enseñanza Superior del Ejército |
|------------------|----------------------------------------------|
|                  |                                              |
|                  |                                              |
|                  |                                              |
|                  |                                              |
| Alta de Proyecto |                                              |
|                  | Nuque Drevente                               |
|                  |                                              |
|                  |                                              |

Seleccionar: NUEVO PROYECTO

Dirección Nacional de Desarrollo Universitario y Voluntariado Secretaría de Políticas Universitarias

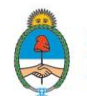

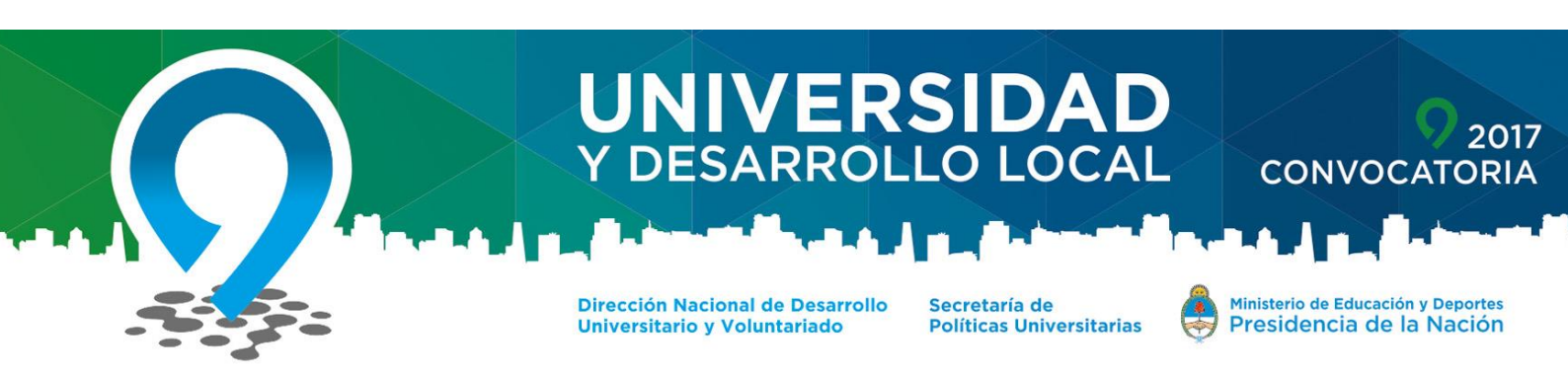

Completar el campo [NOMBRE DEL PROYECTO] y seleccionar el botón

# [GUARDAR].

|                                  |                       | Instituto de Enseñanza Superior del Ejército |            |
|----------------------------------|-----------------------|----------------------------------------------|------------|
| Nuevo Proyecto<br>REVISION: 3383 |                       |                                              |            |
| Nu                               | uevo Proyecto         |                                              |            |
| Cor                              | nvocatoria            | Convocatoria 2016 -                          |            |
| Uni                              | iversidad             | Instituto de Enseñanza Superior del Ejército |            |
| Not                              | mbre del Proyecto (*) |                                              |            |
| C                                | Volver                |                                              | La Guardar |
|                                  |                       |                                              |            |
|                                  |                       |                                              |            |
|                                  |                       |                                              |            |

Una vez guardado el proyecto, podrá iniciar con su modificación, durante la cantidad de sesiones que desee, mientras la Convocatoria se encuentre abierta.

Para continuar, seleccione la lupa **[MODIFICAR]** para inciar la carga del proyecto. Cada vez que inicie sesión nuevamente, se encontrará en esta pantalla, donde deberá seleccionar [MODIFICAR] ( o cualquiera de las opciones allí presentes) de alguno de todos los proyectos que tenga cargados en su sesión:

|                          |                                  | Instituto de Enseñanza Superior del Ejército | <b>)</b>                        |
|--------------------------|----------------------------------|----------------------------------------------|---------------------------------|
| Inicio<br>REVISION: 3383 |                                  |                                              |                                 |
|                          |                                  |                                              |                                 |
|                          | Alta de Proyecto                 |                                              |                                 |
|                          |                                  | Nuevo Proyecto                               |                                 |
|                          | Proyectos Ingresados             |                                              |                                 |
|                          | Proyecto<br>14784 - pruebs121212 | Presentado<br>No                             | Modificar Completo Resumen Acta |
|                          |                                  |                                              |                                 |

Dirección Nacional de Desarrollo Universitario y Voluntariado Secretaría de Políticas Universitarias

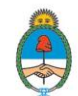

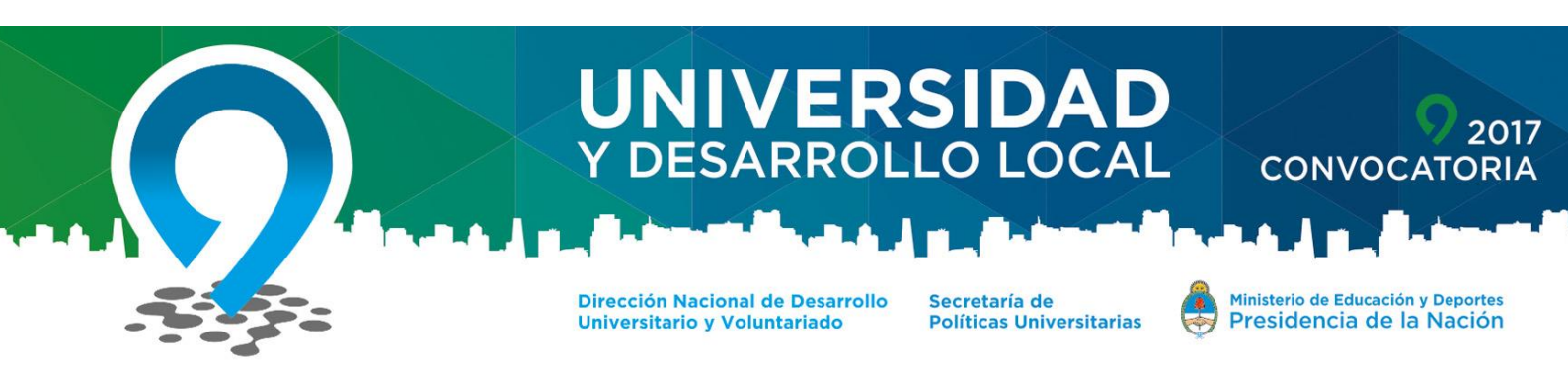

Al seleccionar modificar, ingresará a la carga del proyecto, que consiste en 3 solapas de información: Datos Generales, Responsable Director, Desarrollo/Adjuntos.

En cada solapa encontrará una serie de campos (opcionales y obligatorios) a completar, el sistema no le permitirá pasar de una solapa a otra sin todos los campos obligatorios de la solapa anterior completos. En caso que desee pasar a una solapa posterior sin cargar todos los datos requeridos por la misma, deberá seleccionar **[CANCELAR]** en la solapa en la que se encuentre, que lo llevará siempre a la primer solapa [DATOS GENERALES] y desde ahí pasar a la solapa que desee, salteando las que sean necesarias.

Bajo esta modalidad, deberá ir consignando toda la información requerida por la plataforma en cada solapa hasta finalizar la carga.

#### ACLARACIONES SOBRE SOLAPA DE ADJUNTOS:

En la presente solapa podrá subir todos los documentos que sean requeridos para la presentación del proyecto. Los mismos son:

- CV del Director y Equipo.
- Carta Compromiso Sector Asociado (este documento deberá incorporarse en caso de existir un sector asociado. No será necesario en la etapa de ANTEPROYECTO).

Dirección Nacional de Desarrollo Universitario y Voluntariado Secretaría de Políticas Universitarias

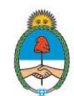

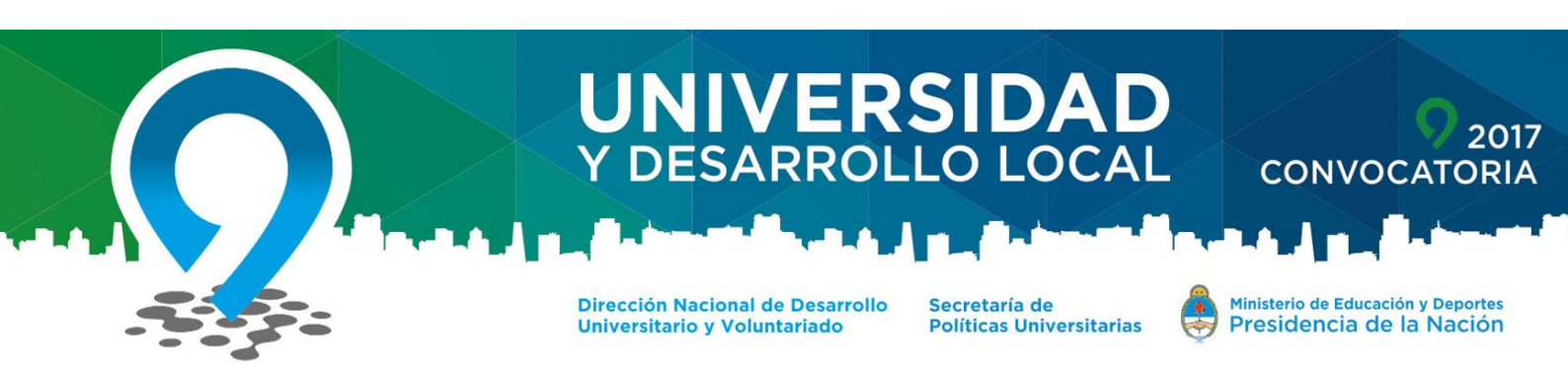

NOTA: Los archivos deben subirse en formato .pdf o .jpg sin excepción.

|                        |                       | Universidad Nacional de Lomas de Zamora - Prueba 18 de agosto VT                |
|------------------------|-----------------------|---------------------------------------------------------------------------------|
| 1 - Cargar el Proyecto |                       |                                                                                 |
|                        |                       |                                                                                 |
|                        | Datos Generales Res   | sponsable Director Adjuntos                                                     |
|                        |                       |                                                                                 |
|                        | No hay datos cargados |                                                                                 |
|                        |                       |                                                                                 |
|                        | Subir Archivo         |                                                                                 |
|                        | Tipo (*)              | Seleccione                                                                      |
|                        | Archivo (*)           | - Selectione                                                                    |
|                        |                       | Formulario de Presentación del Proyecto<br>Carta Compromiso Unidades Académicas |
|                        |                       | C.V. Director del Proyecto<br>C.V. Equipo                                       |
|                        |                       | Carta Aval Sector Asociado                                                      |
|                        |                       | (Praima de presupoesio                                                          |
|                        |                       |                                                                                 |
|                        |                       |                                                                                 |
|                        |                       |                                                                                 |
|                        | L L                   |                                                                                 |
|                        |                       |                                                                                 |
|                        |                       |                                                                                 |
|                        |                       |                                                                                 |
|                        |                       |                                                                                 |
|                        |                       |                                                                                 |
|                        |                       |                                                                                 |
|                        |                       |                                                                                 |

Deberá seleccionar el **[TIPO(\*)]** de archivo que desea subir, seleccionarlo de su PC y seleccionar **[AGREGAR ARCHIVO].** Deberá repetir este paso con la totalidad de los archivos.

Dirección Nacional de Desarrollo Universitario y Voluntariado Secretaría de Políticas Universitarias

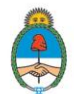

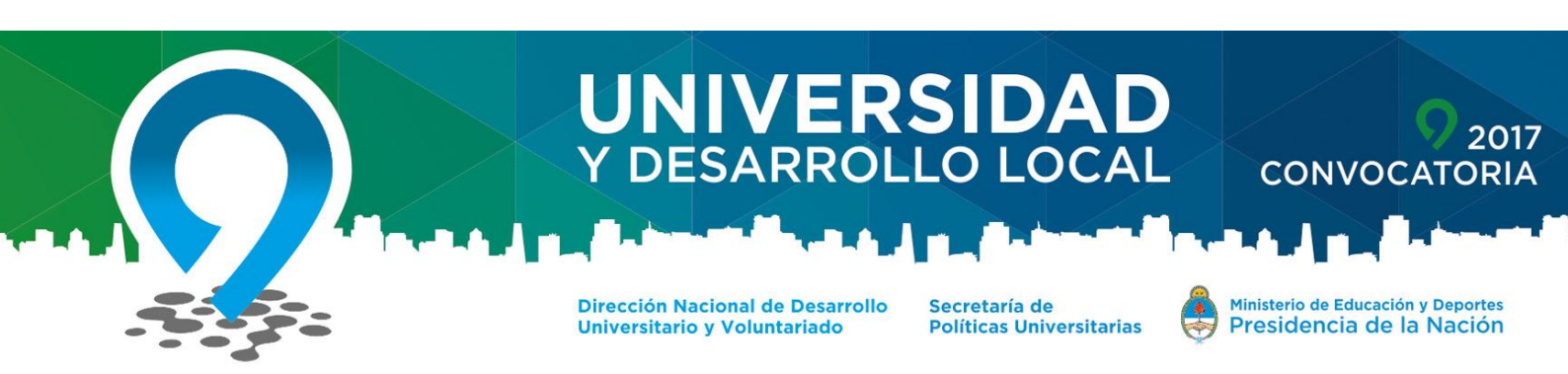

# 4) CIERRE DEL PROYECTO

Una vez finalizada la carga de datos deberá [CERRAR] y [ENVIAR] el proyecto, el cual estará listo para su evaluación. <u>Verifique que los datos</u> cargados sean completos y correctos antes de realizar el cierre, puesto que no podrá volver a modificarlo.

Para cerrarlo, deberá ir a [PROYECTO] y seleccionar la opción 3 [FINALIZAR CARGA DE DATOS] y hacer click en [CERRAR PROYECTO].

| 🛄 Proyecto 🙎 Usuarios                          |                                                                                                    |                     |
|------------------------------------------------|----------------------------------------------------------------------------------------------------|---------------------|
|                                                | Universidad de Buenos Aires - imagenes                                                                                                    |                     |
| 2 - Finalizar Carga de Datos<br>REVISION: 3503 |                                                                                                    |                     |
|                                                | Cerrar Proyecto                                                                                                    |                     |
|                                                |                                                                                                    | Cierre del Proyecto |
|                                                | No se encontraron errores en los datos ingresados para el proyecto.<br>Puede cerrar el proyecto presionando el botón "Cerrar Proyecto"                                                                                                    |                     |
|                                                |                                                                                                    | Cerrar Proyecto     |
|                                                | Lea atentamente el siguiente MENSAJE                                                                                                    |                     |
|                                                | Una vez cerrado el proyecto NO podrá volver a realizar modificaciones. Corrobore que los items solicitados estén<br>correctamente cargados. Tenga en cuenta que la evaluación del proyecto se realiza sobre los datos que Usted completa<br>en este formulario. Si considera que el formulario está completo en su totalidad, continúe con el CIERRE DEFINITIVO<br>DEL PROYECTO. |                     |
|                                                | Ok Cancel                                                                                                    |                     |
|                                                |                                                                                                    |                     |

# 5) DESCARGAR PROYECTO (GUARDAR)

En el margen superior izquierdo, en el botón [PROYECTO], podrá seleccionar la opción 3 [DESCARGAR PROYECTO (GUARDAR)] cada vez que quiera descargar un copia del proyecto que acaba de cargar. Los datos volcados en el sistema son los que se emitirán en este archivo.

Dirección Nacional de Desarrollo Universitario y Voluntariado

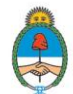

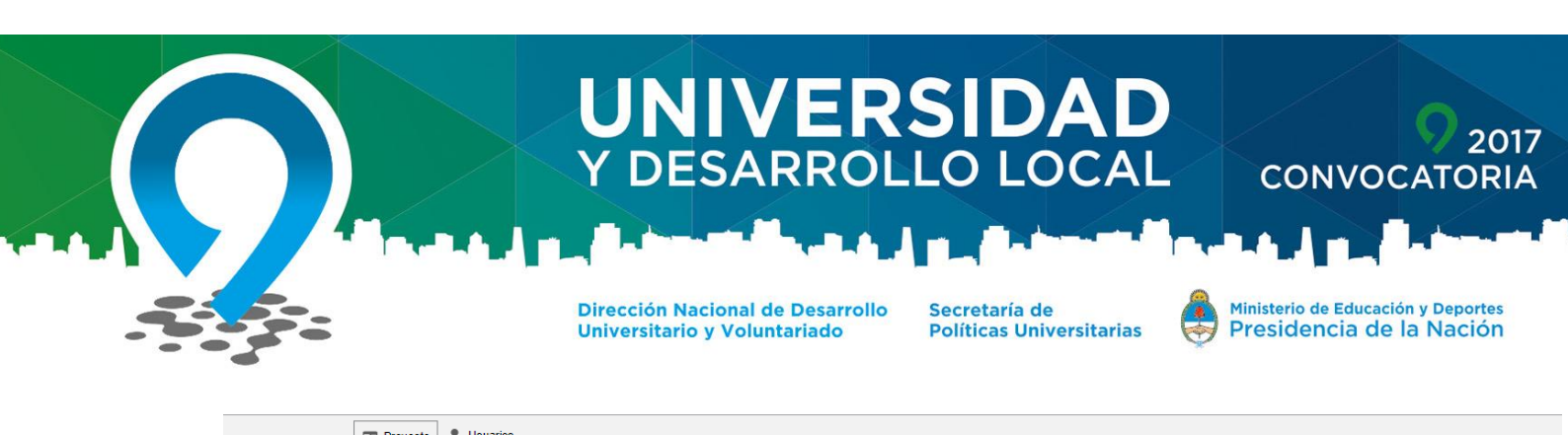

|                                       | U Proyecto Suanos                       |                                                                                                    |
|---------------------------------------|-----------------------------------------|----------------------------------------------------------------------------------------------------|
|                                       | 🎄 1 - Cargar el Proyecto                |                                                                                                    |
| 2 - Finalizar Car a<br>REVISION: 350: | 🗐 2 - Finalizar Carga de Datos          | Universidad de Buenos Aires - imagenes                                                                                                 |
|                                       | a c<br>3 - Descargar Proyecto (Guardar) |                                                                                                    |
|                                       | 4 - Imp 3 - Descargar Provecto (Gua     |                                                                                                    |
|                                       |                                         | Cerrar Proyecto                                                                                                    |
|                                       | Salir del Proyecto                      |                                                                                                    |
|                                       |                                         | Cierre del Proyecto                                                                                                    |
|                                       |                                         | No se encontraron errores en los datos ingresados para el proyecto.<br>Puede cerrar el proyecto presionando el botón "Cerrar Proyecto" |
|                                       |                                         | Cerrar Proyecto                                                                                                    |
|                                       |                                         |                                                                                                    |
|                                       |                                         |                                                                                                    |
|                                       |                                         |                                                                                                    |

# **NOTA:** Esta copia <u>NO DEBE PRESENTARSE a la SPU en ningún formato.</u> Solamente deberá enviar por correo postal la Carátula y Carta Aval. El archivo es para uso exclusivo del Director e integrantes del proyecto.

**NOTA:** El archivo se emitirá con una marca de agua "NO PRESENTAR" para que recuerde que NO debe remitirnos una copia del mismo.

**NOTA:** <u>Si usted usa Google Chrome de navegador</u>, cuando descargue el archivo se abrirá una pestaña en blanco del navegador y el archivo estará anclado en el margen inferior a la izquierda. Es probable que quede fuera de su visión, por lo cual deberá ampliar la ventana para abrirlo o descargarlo.

# 6) IMPRIMIR PROYECTO (PRESENTAR)

#### Este es un paso de suma importancia.

Una vez cargado y cerrado el proyecto, deberá seleccionar la opción 4 [IMPRIMIR PROYECTO (PRESENTAR)]. El sistema le emitirá un archivo que consiste en una carátula (con una síntesis de su proyecto) y la carta aval (a firmar por la máxima autoridad de la universidad a la que pertenece), ambas con un código de barra de identificación del proyecto.

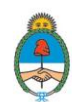

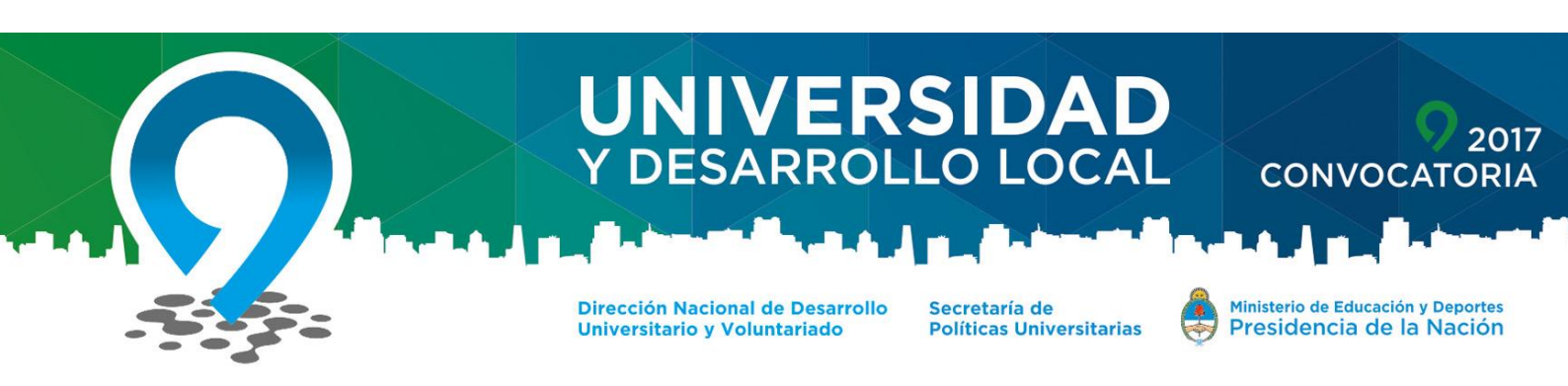

Cuando tenga el archivo [PDF RESUMEN] deberá firmarlo por la/s autoridad/es pertinente/s y enviarlo por CORREO POSTAL o PERSONALMENTE al Área de Vinculación Tecnológica y Extensión Universitaria de la DNDUyV de la SPU:

#### MINISTERIO DE EDUCACIÓN Y DEPORTES

DIRECCIÓN NACIONAL DE DESARROLLO UNIVERSITARIO Y VOLUNTARIADO CONVOCATORIA "UNIVERSIDAD Y DESARROLLO LOCAL" Saavedra 789 - C1229ACE - C.A.B.A SEDE INET 2° PISO - OFICINA 204 o 202

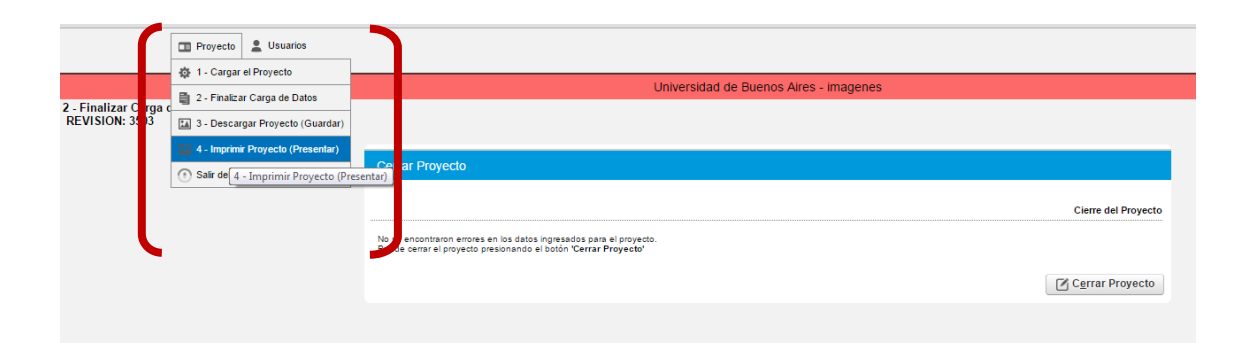

# 7) SALIR DE PROYECTO

Una vez finalizados todos los pasos anteriores, puede salir del proyecto y cerrar la sesión o ingresar a otros proyectos que tenga cargados en su usuario.

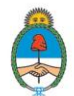